# FastStone Image Viewer

### **Redresser une photo**

#### Dans la fenêtre des vignettes, sélectionner la photo

(2xG) sur la photo à redresser pour l'ouvrir " plein écran "

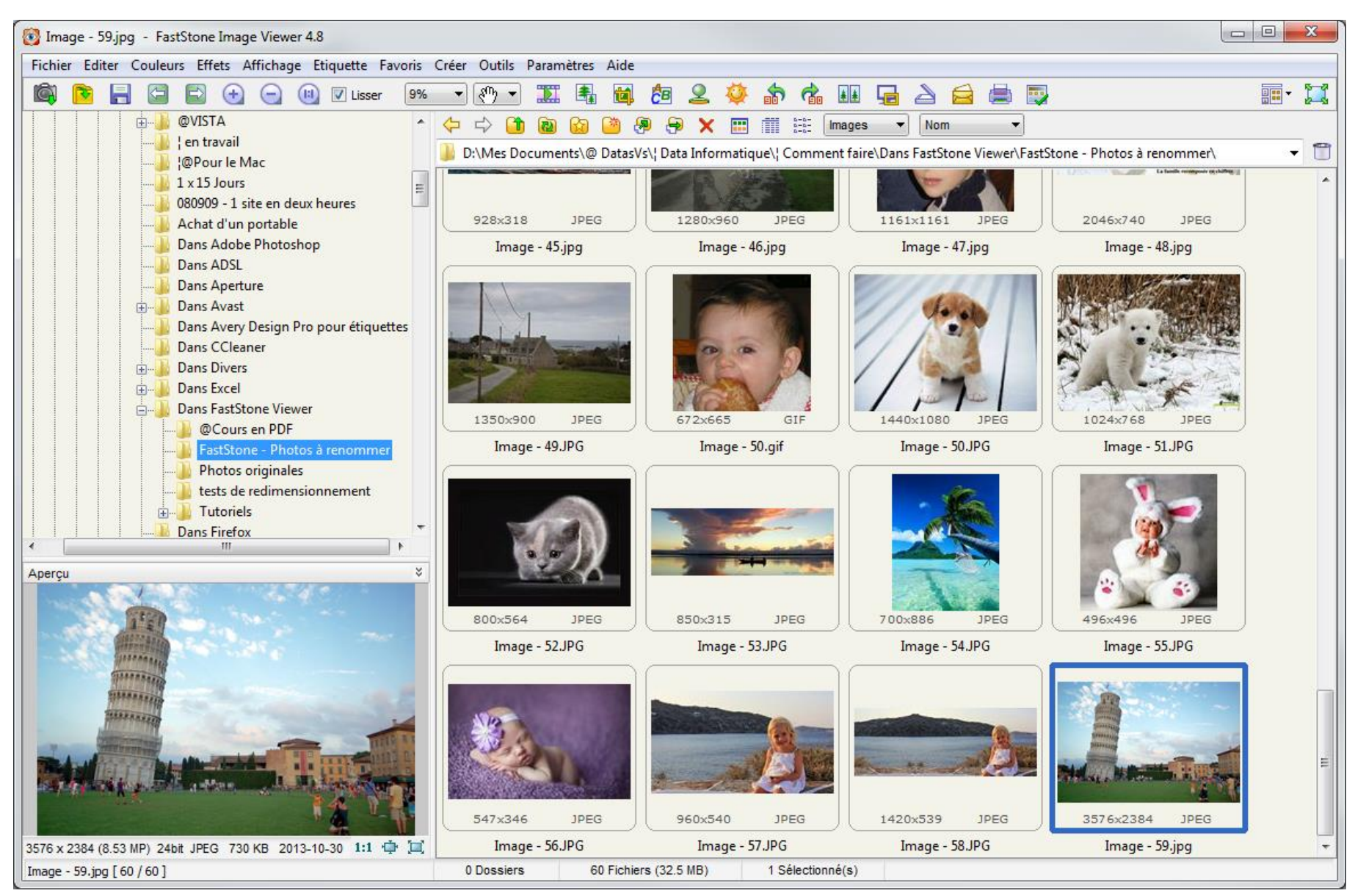

#### La photo sélectionnée est exposée plein écran

#### Glisser la souris sur le coté gauche

A l'ouverture du menu ... (1xG) sur Rotation: Autre "

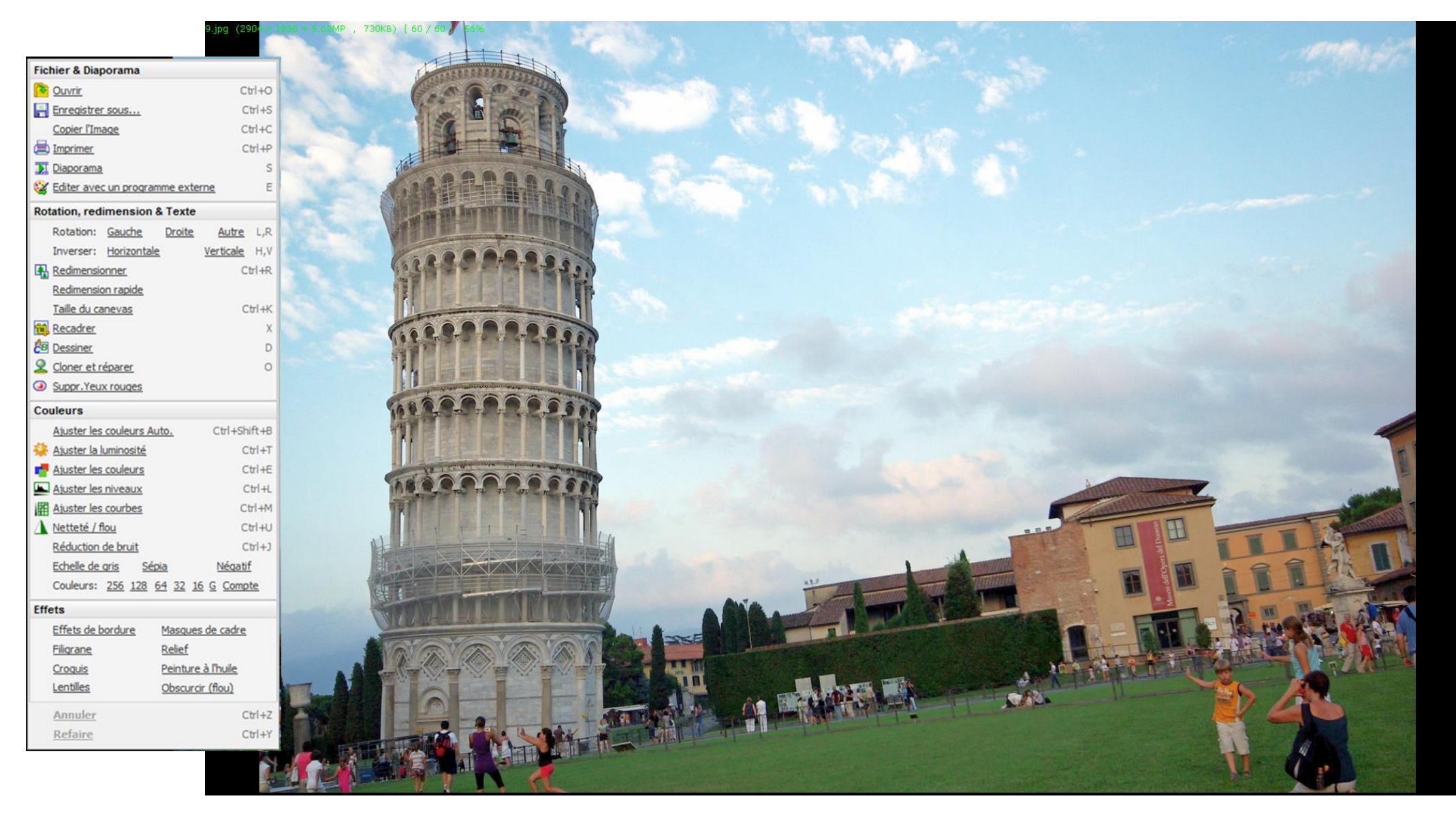

La fenêtre "Rotation "s'ouvre ...

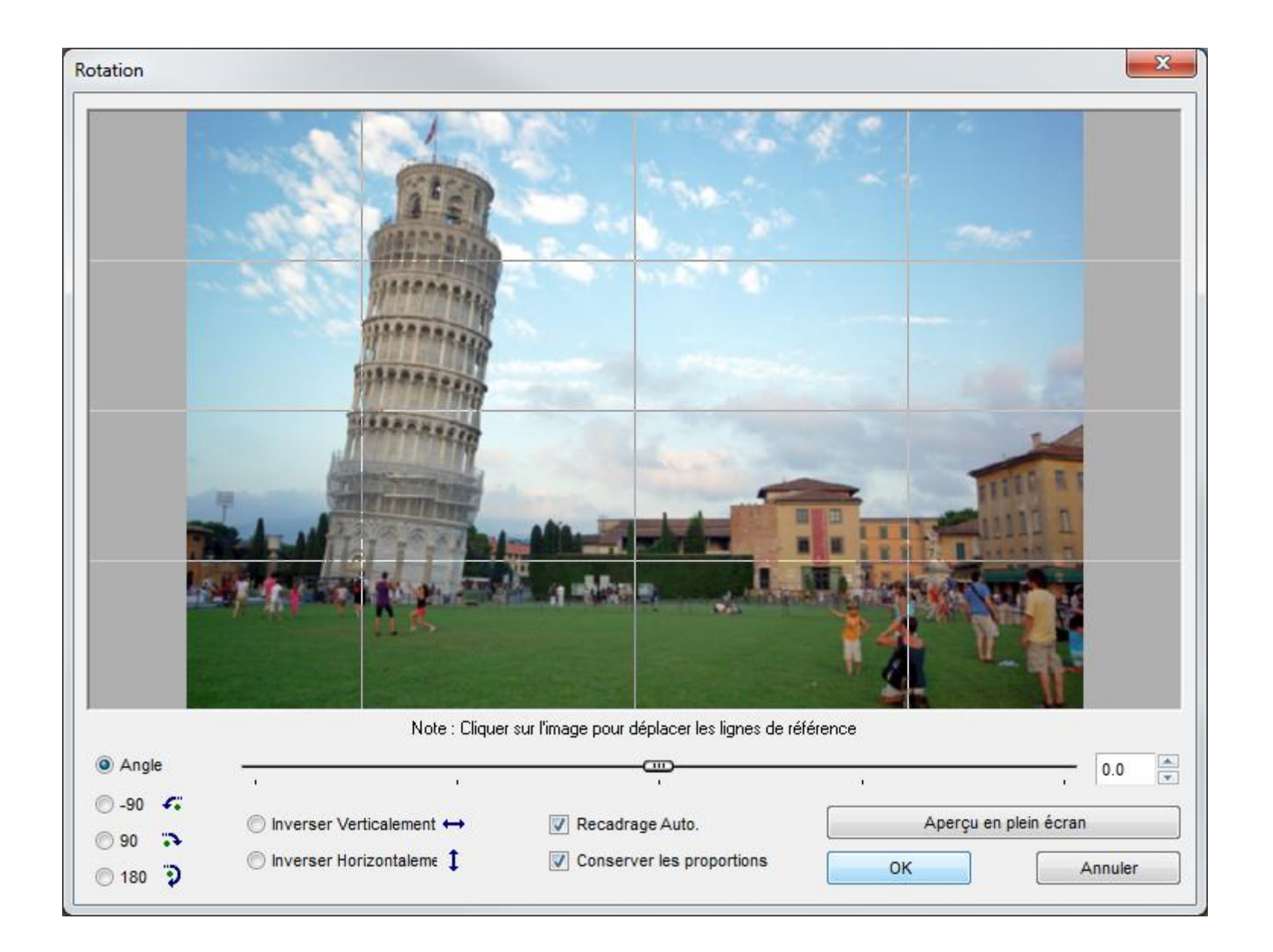

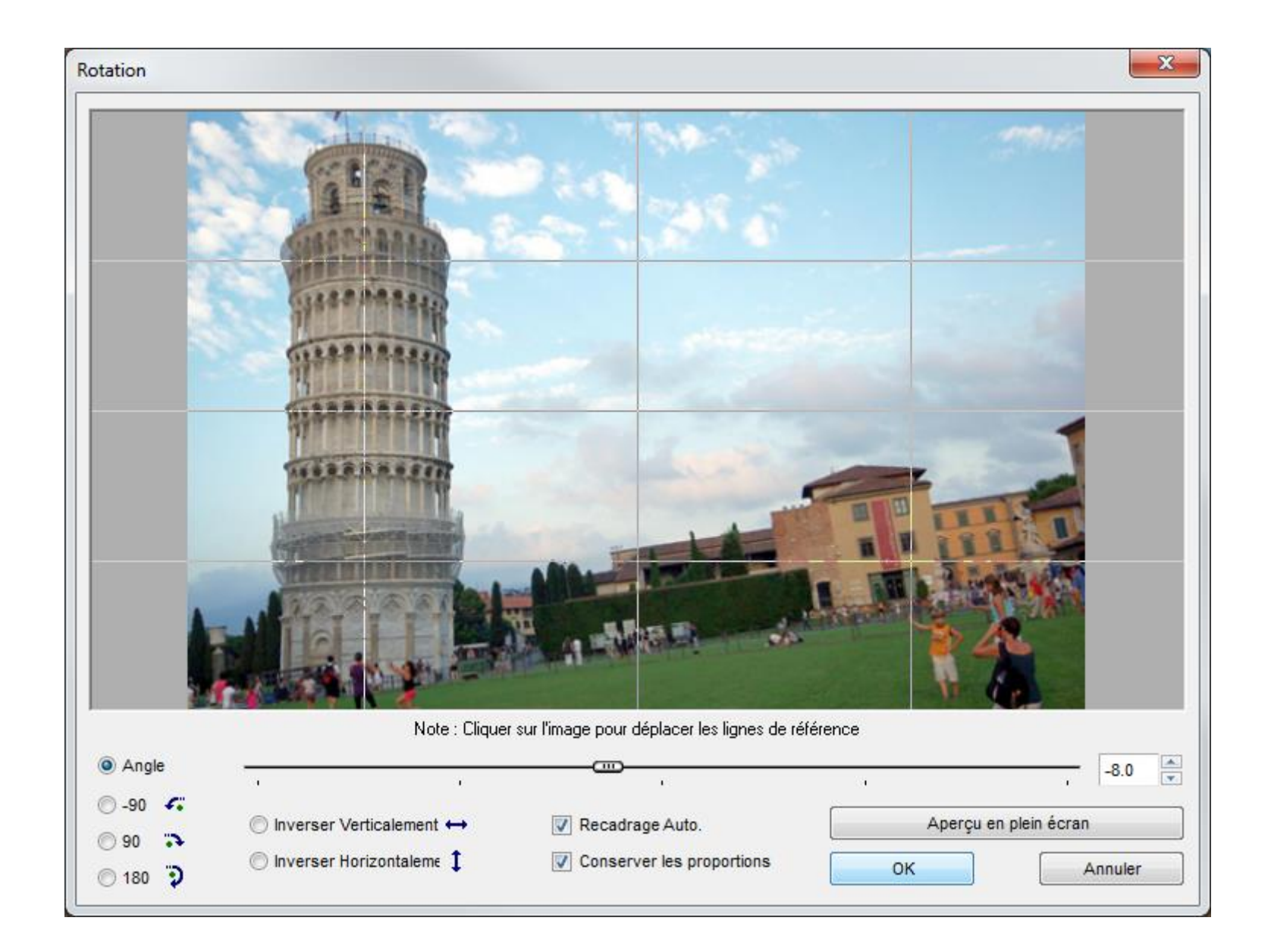

#### La photo redressée est exposée plein écran

Il ne reste qu'a enregistrer les modifications

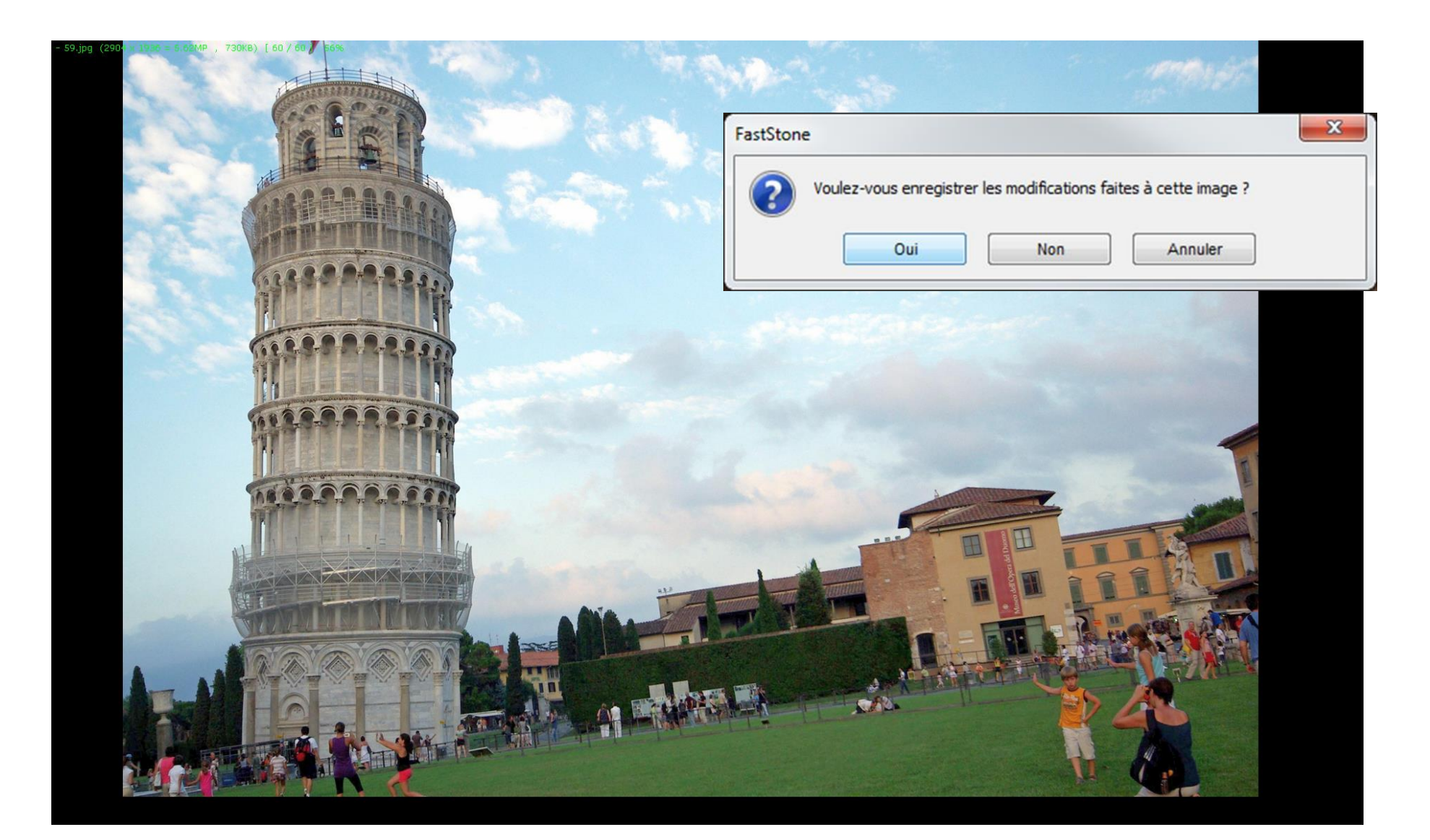